## HOW TO CREATE A PSE EASy ACCOUNT

## **1. REGISTRATION**

STEP 1. Go to https://myeasy.pse.com.ph

STEP 2. Click on the "Register" button in the login page.

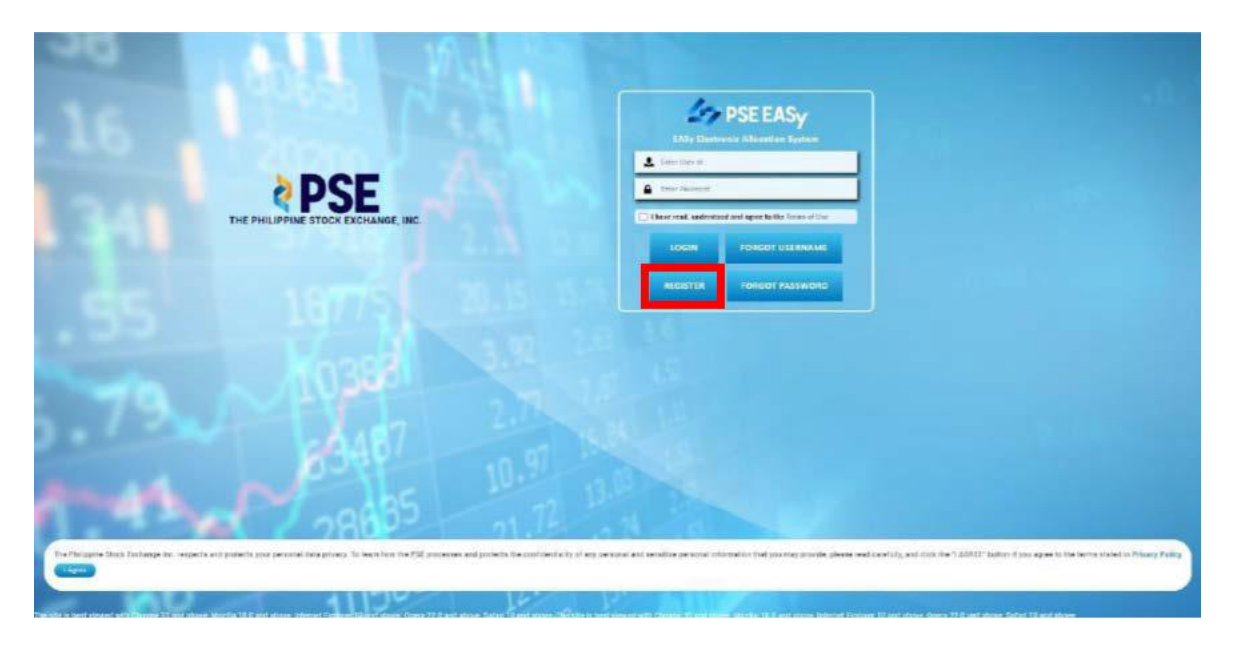

Note: Only investors that have trading accounts with PSE Trading Participants will be allowed to proceed with the PSE EASy registration or account creation.

**STEP 3.** Upon clicking the "Register" button, a pop up window "Register" will be displayed. User should answer if he has a trading account.

| - C                                                            | 19 Martin                                  |                                            |                                          |
|----------------------------------------------------------------|--------------------------------------------|--------------------------------------------|------------------------------------------|
|                                                                | Register                                   | × *                                        |                                          |
| 16.000                                                         | With Tracking Account? *<br>© Web © No.    |                                            |                                          |
|                                                                | Investor Type *                            | Trading Participant *                      |                                          |
|                                                                | ndividual 👻                                | -Safect-                                   |                                          |
| THE PHIL                                                       | Unitate*                                   | Password *                                 |                                          |
|                                                                | Re-centern fragment 1                      | Secontry question 1.1                      |                                          |
| 35. 11                                                         | Security Catelition 2.1                    | Security Question 3 *                      |                                          |
|                                                                | - Select- • Type your atmaser Final hame + | -Select- Y Type your answer<br>Middle Name |                                          |
| .79                                                            | Last Name -                                | Telephone No.                              |                                          |
| math. In                                                       | Nationality -                              | Address *                                  |                                          |
| a Print paper i facili Tantango Ka, securita a Li posseto pro- | Engli Address *                            | Re-confirm Email Address *                 | 1922 Autor d'yes ages tytes anno 1946 an |
|                                                                | n-th Ann 1                                 | Mobile Roattbart 2                         | -                                        |

**STEP 4.** If the Investor has no Trading Account and ticked the "No" checkbox, a message will prompt: "In order to create an Investor Account, user should have a Trading Account. If no Trading Account exists, please visit: <u>https://www.pse.com.ph/directory/</u>

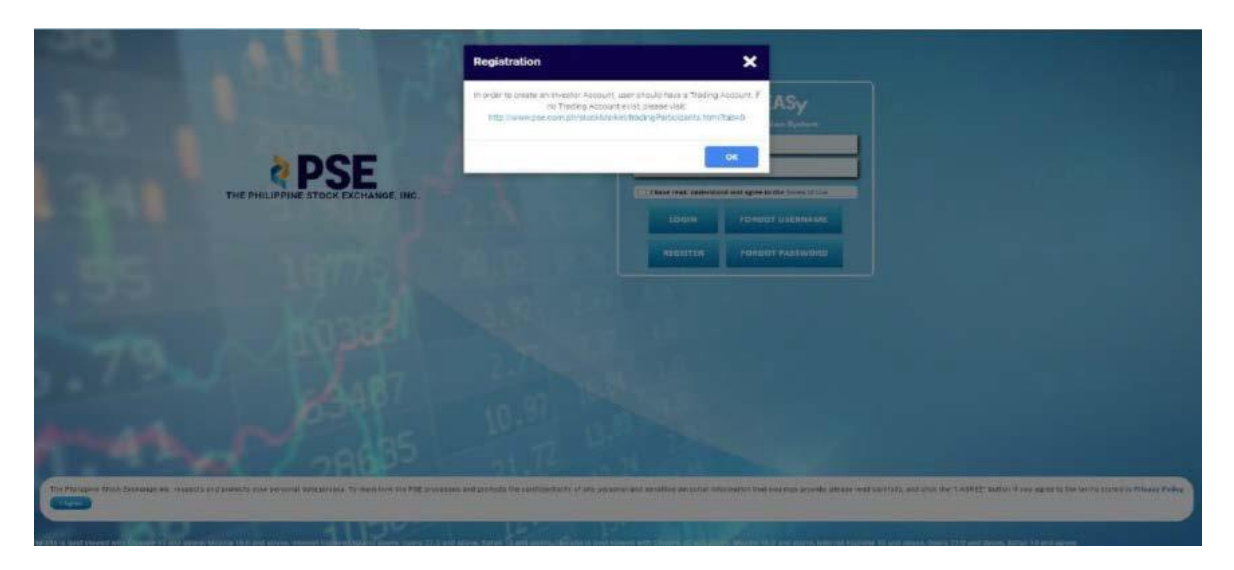

**STEP 5.** If the investor has a Trading Account and ticked the "Yes" checkbox, the "Investor Type" field will be enabled. All required fields are marked with a red asterisk '\*'.

| 20                                                                                                    | Register                                                         | ×                                                      |
|----------------------------------------------------------------------------------------------------|------------------------------------------------------------------|--------------------------------------------------------|
| 16                                                                                                    | With Treating Account?*<br>⊛ Yes ⊖ No                            |                                                        |
|                                                                                                    | Investor Type 4                                                  | Tesding Participant *                                  |
| Statement of the local division of the local division of the local | Individual                                                       | -Seloct-                                               |
|                                                                                                    | Usernamit *                                                      | Password *                                             |
| THE PHD                                                                                                    | Re-coafters Password *                                           | Security Question 1 -<br>- Galact - V Type your amount |
|                                                                                                    | Security Question 2 *                                            | Becurity Question 3 *                                  |
| Sector Sector Se | -Select- Y Poor your answer                                      | - Safect- • • Type your answer                         |
| 100                                                                                                    | Prot Name *                                                      | Middle Narie                                           |
| 3 . 1 2                                                                                                    | Last Name +                                                      | Telephone Na                                           |
| Same 1                                                                                                    | Nationality                                                      | Address <sup>1</sup>                                   |
| and the second second                                                                                                    | -Select- v                                                       |                                                        |
| The Providence State Entrange An. respects and prime to your                                                                                                    | Email Address +                                                  | Re-confirm Email Address *                             |
|                                                                                                    | PERSY DEFINIT A REPORT OF THE WARD WED. THE ENDING ACCOUNT APRAG |                                                        |

**STEP 6.** Input the required information.

| Information         | Check                                                                           |  |  |
|---------------------|---------------------------------------------------------------------------------|--|--|
| Username            | Username should not match any existing username                                 |  |  |
| Password            | Password should be at least 8 characters long with at least 1 uppercase letter, |  |  |
|                     | 1 number and 1 special character                                                |  |  |
| Re-confirm Password | Should match the encoded Password                                               |  |  |
| Birthdate           | User should be at least eighteen (18) years old                                 |  |  |
| Email Address       | Email should be properly formatted (i.e. <b>abc@abc.com</b> )                   |  |  |
| Mobile Number       | Should be 10 digits                                                             |  |  |

User can attach photo by clicking "Choose File" button, select self-face photo and then, click "Open" button. The photo will be uploaded.

User will click the Terms of Use and tick the checkbox to confirm that the information provided are true and correct, and user has read and accepts the terms of use.

STEP 7. Tick "Terms of Use" checkbox and then click the "Register" button to save the account information.

|                                                 |          | Register                                                                                                    |                                                                                                    | ×                                                     |
|-------------------------------------------------|----------|----------------------------------------------------------------------------------------------------|----------------------------------------------------------------------------------------------------|-------------------------------------------------------|
|                                                 |          | Who is your favourite musician?                                                                                                    | What was your favourite aport in high sche 👻 gwerty                                                                                                    |                                                       |
|                                                 |          | First Name *                                                                                                    | Missle Name                                                                                                    |                                                       |
|                                                 |          | Moria                                                                                                    |                                                                                                    |                                                       |
|                                                 |          | Last Name *                                                                                                    | Triephone No.                                                                                                    | n de la Mindes                                        |
|                                                 | THE PHIL | Gele Chiz                                                                                                    |                                                                                                    |                                                       |
|                                                 |          | Nationality *                                                                                                    | Aconess *                                                                                                    |                                                       |
|                                                 | 2        | <ul> <li>In the sent that any of these terms and constants is a discussed to any any particular to be valid and enter particular to be valid and enter source to be valid and enter source that and the value of the particular Prologo any discuss that our and the PDE CAS is is address to all systematic any source and the particular Prologo any discuss the result and these of the particular these terms and conditions. The comparison of the particular these terms and conditions. The comparison of these terms and conditions.</li> <li>71 VILLENS OF TERMS OF LEME To be any linear and the any linear and the source of the particular these terms and conditions.</li> <li>72 VILLENS OF TERMS OF LEME TO BE TO BE</li></ul> | compared automatic to be madel, consended or amenificanditie is any respect the<br>costile to the fullect extent permitted by two.<br>In lans, and regulations. The Philippine counts and that each size particulation or<br>or notice. This are mappinable for extensing that you have mad the most current<br>are of PICE IADy will be deemed to constitute your conducive exception or the<br>hybrid tables to be an an another the constitute your conducive exception or the<br>hybrid tables. |                                                       |
| appen Tättele Lättberinge imt. megspellte unter |          | Presse click here to read and Accept the Terms of Use (Click here)                                                                                                    |                                                                                                    | BEEL Martins of you, agree to the terms asked in Mine |
| D                                               |          |                                                                                                    |                                                                                                    |                                                       |

**Note:** If the "Cancel" button is clicked, a confirmation message will be displayed "Are you sure you want to cancel your registration?" If the user clicks the "**Yes**" button, the "Register" window will be closed. Encoded data will not be saved. If the user clicks the "**No**" button, the window for account creation will close and the process will not proceed.

**STEP 8.** A confirmation message will be displayed as follows: "Registration Success. Please check your email for activation." Click the "OK" button.

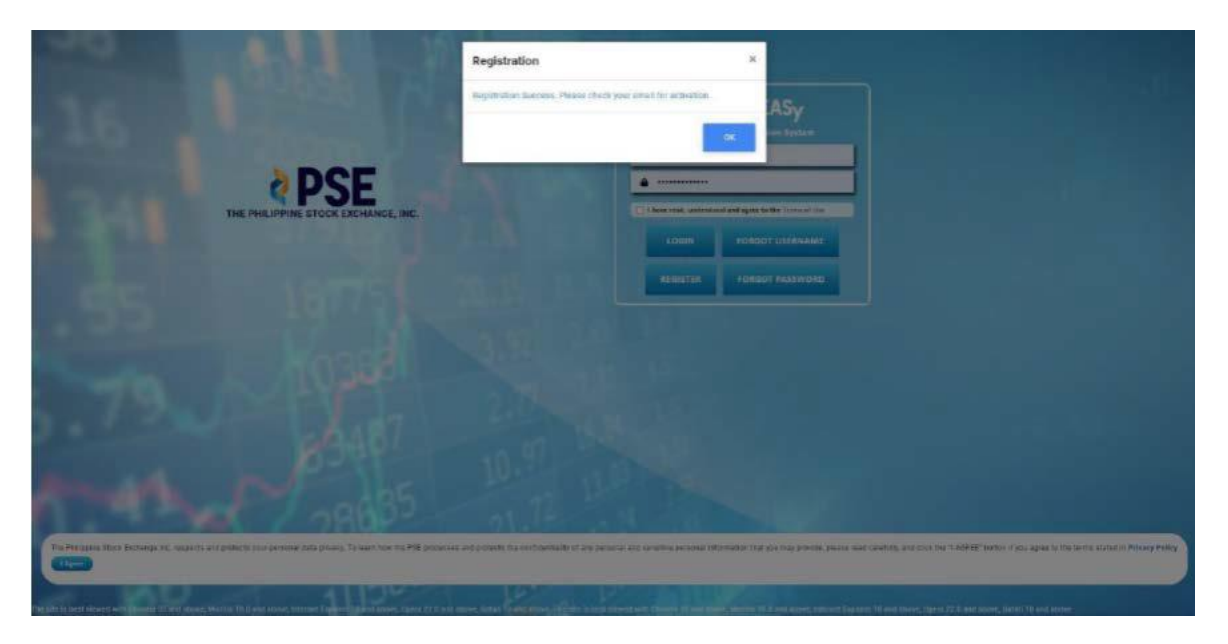

**STEP 9.** Open your registered email and open the email received from mypse.com.ph. Click the link provided in the email to activate your PSE EASy account.

## Account Activation Inbox ×

| - | no-reply@mypse.com.ph<br>to me -                                                                  |                                           |  |  |  |  |
|---|---------------------------------------------------------------------------------------------------|-------------------------------------------|--|--|--|--|
|   | Hi Dela Cruz, Maria ,                                                                             |                                           |  |  |  |  |
|   | Thank you for registering and creating an account                                                 |                                           |  |  |  |  |
|   | Before you log in and begin with the application, please verify your account by clicking the link |                                           |  |  |  |  |
|   | https://myeasyuat.pse.com.ph/verifyAccount?verify=luiKq3LBCutGgj0RM0hY1                           | %2b0Px%2fkltKz7cEKGRkQ2CYVmDZKW&id=U52033 |  |  |  |  |
|   | Keply Forward                                                                                     |                                           |  |  |  |  |

**STEP 10.** Upon clicking the link, an "Email Verification" page will be displayed with the following message: "Congratulations! Your Account Has Been Verified. Thank you for verifying your account! Please login to your Investor account by clicking the button below."

Click "Login" button.

| PSEEASy The PHELIPPINE STOCK EXCHANGE, INC.<br>EASy Electronic Allocation System |                                                                                                    |
|----------------------------------------------------------------------------------|----------------------------------------------------------------------------------------------------|
|                                                                                  | EMAIL VERIFICATION                                                                                                    |
|                                                                                  | Congratulations! Your Account Has Been Verified Table you for verifying your account Please legis to ser therefore decount by cite/and the tarties before LCON |

**STEP 11.** Upon logging in, a confirmation message will be displayed: "Your account has been verified and is pending validation by your nominated Trading Participant."

| = | Com PSE EASy         | THE PHILE PHILE STOCK EXCHANCE, INC.<br>EASy Electronic Allocation System |                       |                                                                                                 |                          |                        |                 | WELTCHEL MARKA- |
|---|----------------------|---------------------------------------------------------------------------|-----------------------|-------------------------------------------------------------------------------------------------|--------------------------|------------------------|-----------------|-----------------|
| * | Subscription Details | ne/Gemplery Nerrel/Tyristee                                               |                       |                                                                                                 |                          | Subscription           | n Dirathes      |                 |
|   | Bhock, Symbol        | Event Name Conguny                                                        | Mart Date Star Date   | Naturphin Webe                                                                                  | Physical Datas           | No of Sharts Allocated | Absorber Status | Aztan           |
|   | Active Event         |                                                                           |                       |                                                                                                 |                          |                        |                 |                 |
|   | Artika Symoot        | Xeere, Marren                                                             | Accc<br>Your<br>by yo | Concerty<br>unt Verified<br>account has been verified and in<br>a mensinated Trading Participan | pending for validation a | Rind Gaue.             |                 | AGER            |
|   |                      |                                                                           |                       |                                                                                                 |                          |                        |                 | upcowing ings   |
|   |                      |                                                                           |                       |                                                                                                 |                          |                        |                 |                 |